mySAS: How to email accommodation letter with instructors other than "professor of record" (i.e. Teaching Assistants, multiple instructors, etc.) who are listed in ASSIST

Students must have accommodations *approved* by SAS in order to follow these steps.

- 1. Log in to mySAS.
- 2. On *My Dashboard*, go to "Printing Faculty Notification Letter in PDF"
- 3. Select the class for which you want to print the accommodation letter.

| Iome » My Dashboard » <b>Overvi</b>                                                          | ew                                                                                                    |
|----------------------------------------------------------------------------------------------|----------------------------------------------------------------------------------------------------|
| Login as User Feature<br>Back to My Profile                                                  | OVERVIEW PRINTING FACULTY NOTIFICATION LETTER IN PDF                                                                                                    |
| ¥ Home                                                                                       | Note: It may take up to 10 seconds to generate each PDF file.                                                                                                    |
| > My Dashboard                                                                               | Important Note: Your notification letter will be listed below if we have sent them to your faculty. Please contact our office if you have any<br>questions or concerns.                                                                                                    |
| <ul> <li>Additional Documentation</li> <li>My Mailbox (Sent E-Mails)</li> </ul>              | Select Class: Select One Generate PDF                                                                                                    |
| My Accommodations                                                                            | Important Note                                                                                                    |
| <ul> <li>My Eligibility</li> <li>List Accommodations</li> <li>Alternative Testing</li> </ul> | <ol> <li>Course may take <u>up to 48 hours</u> to display in the system after you have registered for your courses. If you do not see one or more o your courses in the list below 48 hours after registering, please contact Student Accessibility Services.</li> <li>Your courses might not display below if you are part of the course waiting list.</li> </ol> |
| My E-Form Agreements                                                                         | <ol> <li>If you are unable to select the checkbox from the list of courses below, that means you have submitted your request for<br/>accommodation for that course.</li> </ol>                                                                                                    |
| Any questions or concerns?<br>Use the following contact                                      | <ol> <li>If you wish to modify your accommodation request (change, cancel a request) scroll down until your course is displayed and sel<br/>either modify request or cancel request.</li> </ol>                                                                                                    |

- 4. Click on "Generate PDF." It may take up to 10 seconds for the PDF to generate.
- 5. Click "save" on the download window.
- 6. Save the document to your computer.
- Open your UTRGV email and attach the PDF to an email which you will send to your instructor. (Note: Be sure to include your course and section number in your email to the instructor. Please carbon copy (CC:) the email to SAS at <u>ability@utrgv.edu</u>)

## For any questions, feel free to contact SAS. We will be happy to assist you.

- SAS office hours are 8:00 am 5:00 pm.
- Locations: Edinburg: University Center, room 108; Brownsville: Cortez, room 129
- Phone: Edinburg: 956-665-7005; Brownsville: 956-882-7374
- For general inquiries: Email ability@utrgv.edu
- For questions regarding testing: Email sastesting@utrgv.edu